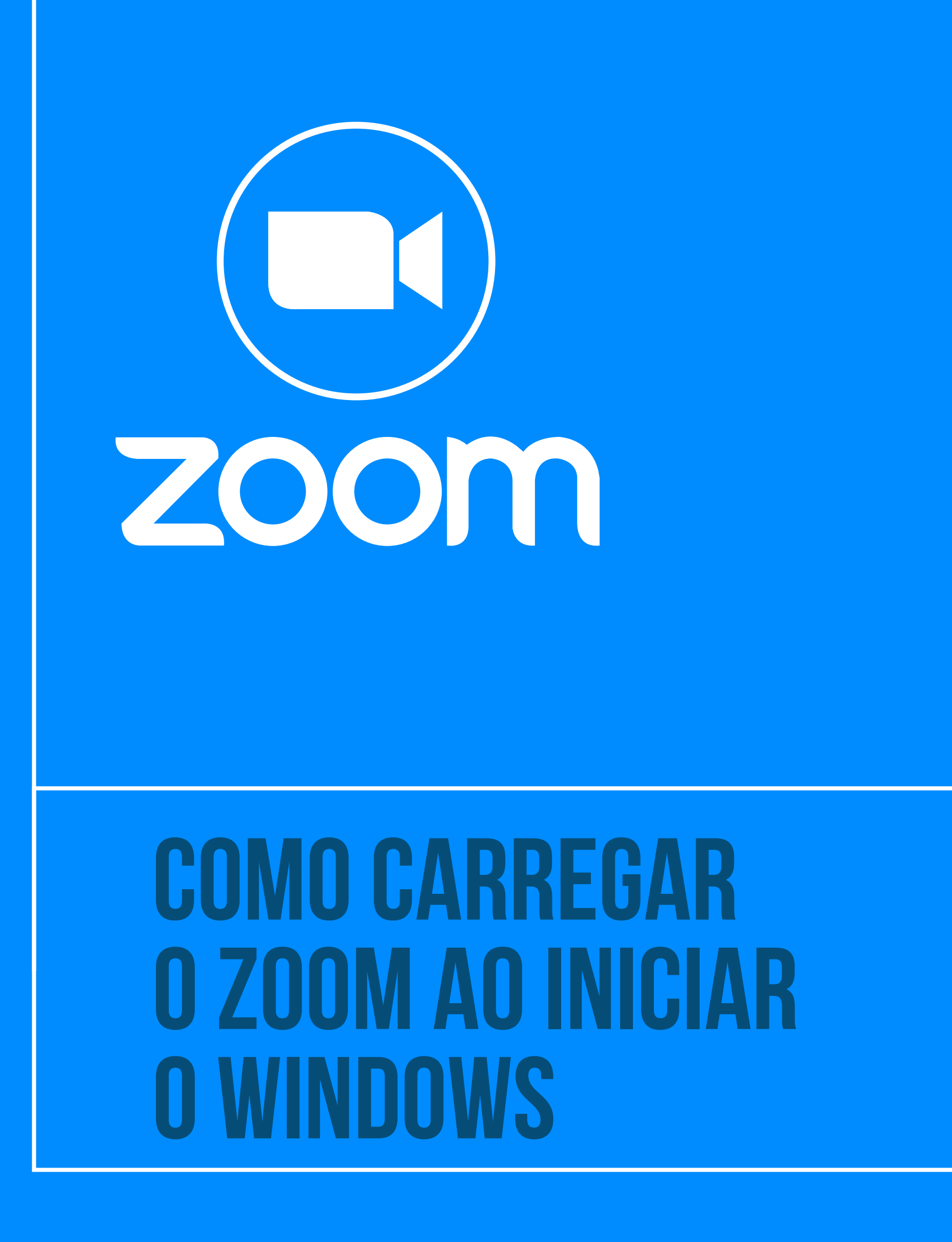

 Tribunal Regional do Trabalho
 2ª Região | São Paulo Ä

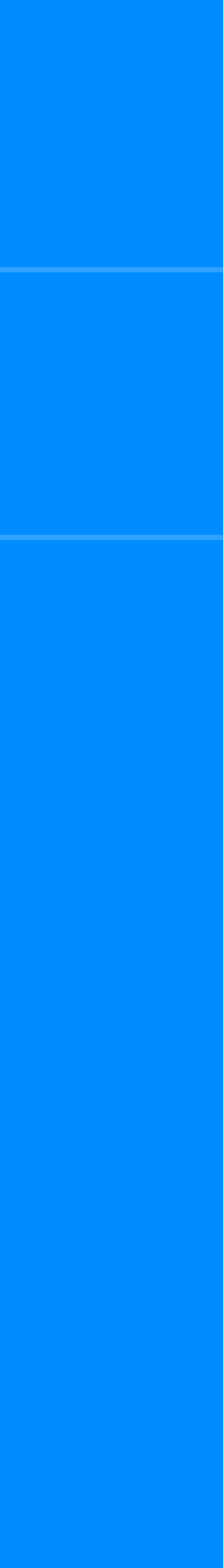

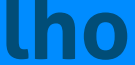

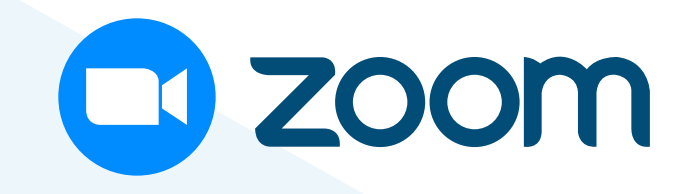

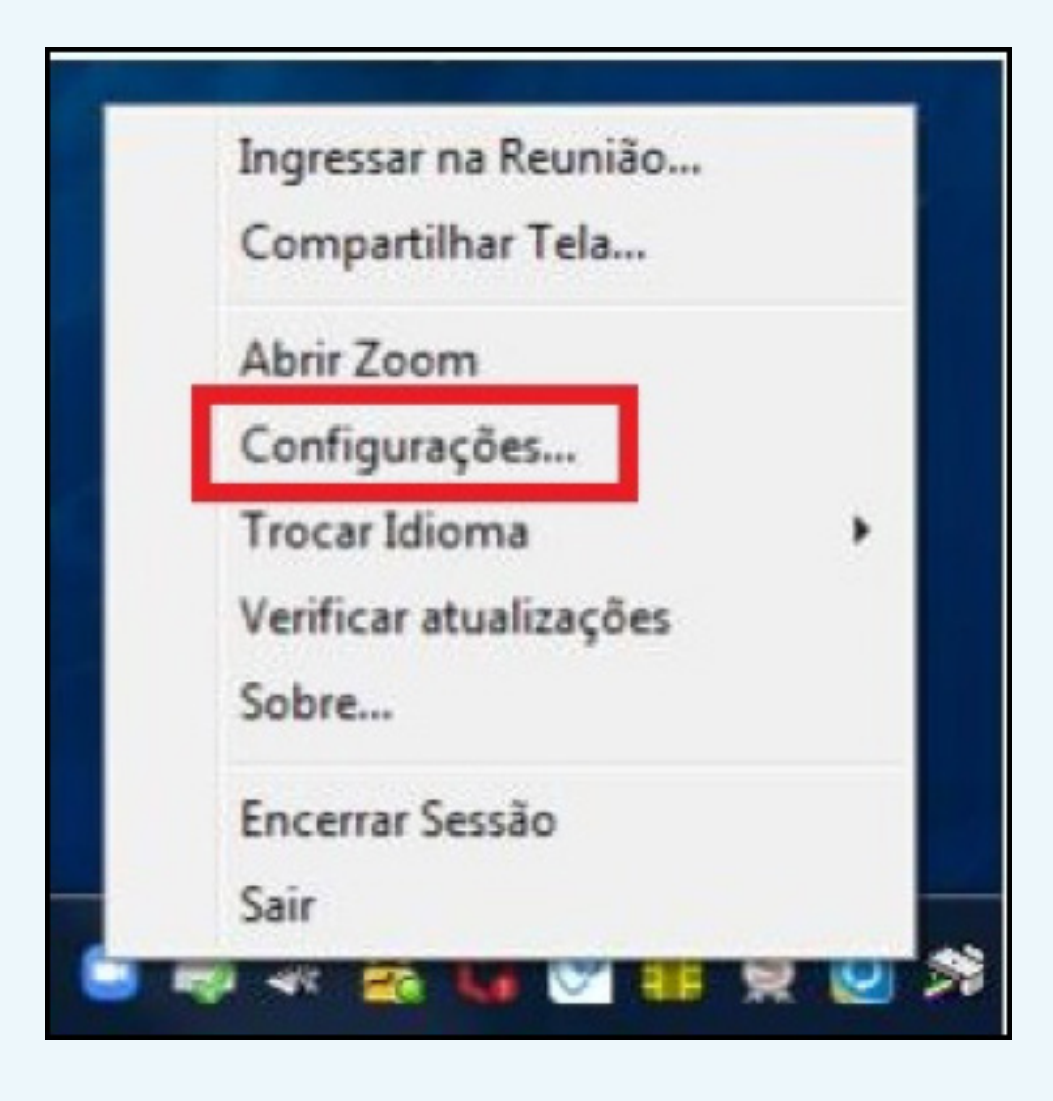

Esta função permite que o Zoom carregue automaticamente na inicialização do sistema operacional (por exemplo, Windows).

## Para ativar a funcionalidade,

clique com o botão direito do mouse no ícone do Zoom na barra de tarefas, e selecione a opção "Configurações...".

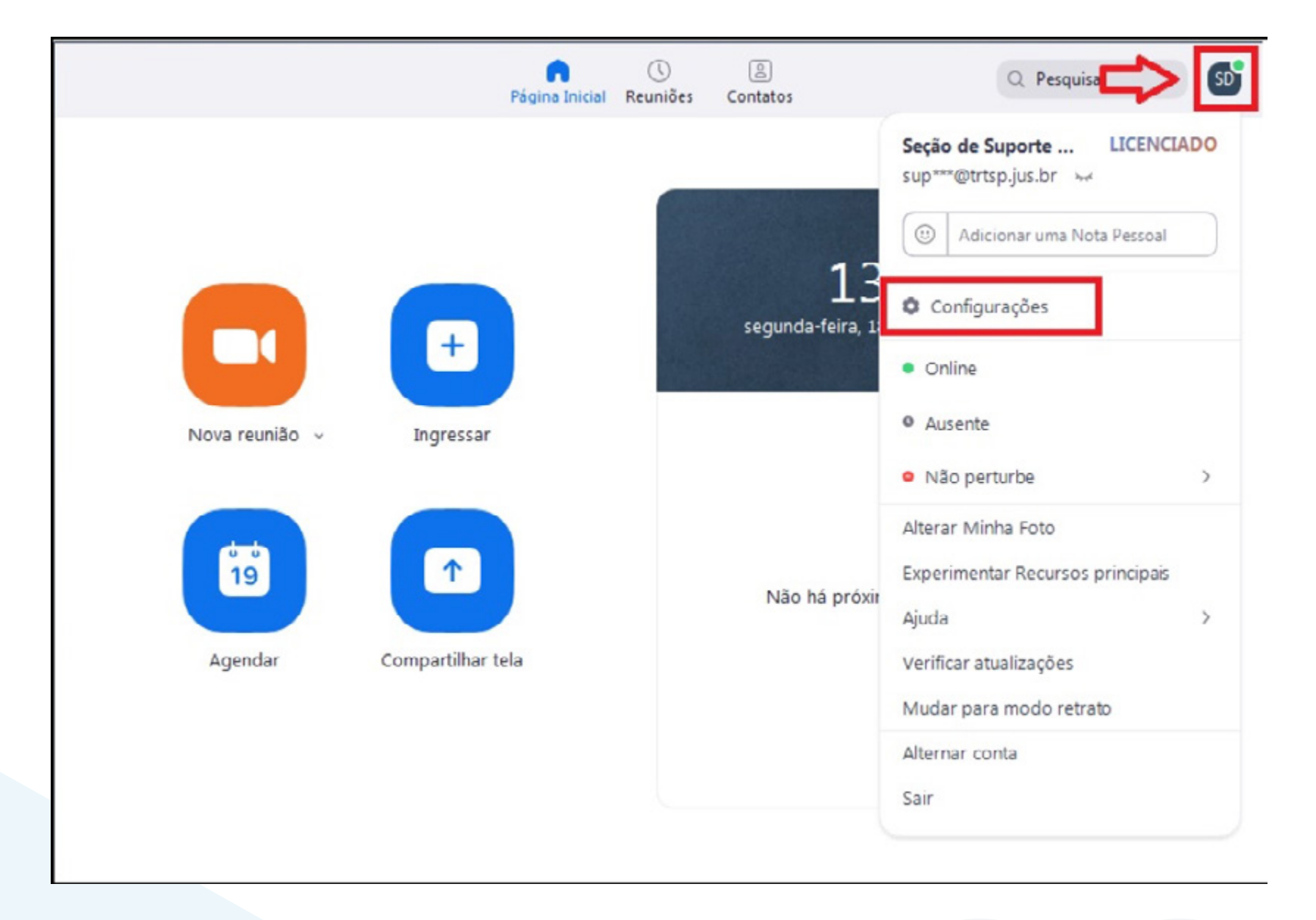

Outro caminho: Para abrir as configurações do Zoom, abra o aplicativo, clique no botão do usuário autenticado, localizado no canto superior direito, e em "Configurações".

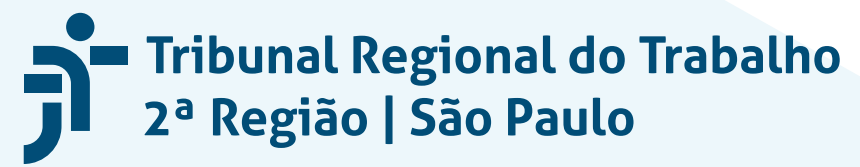

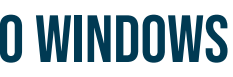

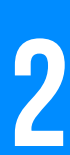

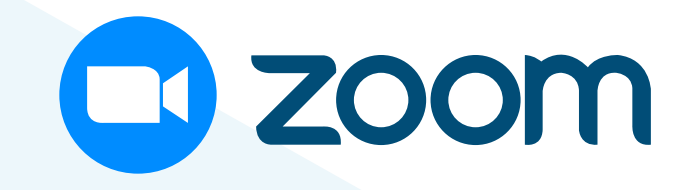

Na tela de configurações, na aba "Geral", **selecione a** opção "Iniciar Zoom ao iniciar Windows" e feche o aplicativo.

| Configurações |                          |                                                                                                    |
|---------------|--------------------------|----------------------------------------------------------------------------------------------------|
| \$            | Geral                    | Iniciar Zoom ao iniciar o Windows                                                                                                    |
| 0             | Vídeo                    | Iniciar Zoom Silenciosamente ao iniciar o Windows                                                                                                    |
|               | Áudio                    | Quando fechado, minimize a janela para a área de notificações em vez da barra de tarefas                                                                                                    |
| O             | Compartilhar tela        | Usar monitores duplos ⑦                                                                                                    |
| 0             | Bate-papo                | <ul> <li>Entrar em tela cheia automaticamente quando iniciar ou ingressar em uma reunião</li> <li>Copiar automaticamente o link do convite quando a reunião começar</li> </ul>                                                                                                    |
|               | Plano de fundo e filtros | ✓ Sempre exibir controles de reunião ⑦                                                                                                    |
| 0             | Gravação                 | Pedir que eu confirme quando sair de uma reunião           Mostrar meu tempo conectado         Image: conectado         Image: conectado </th |
| 8             | Perfil                   | Lembrar-me 5 ~ minutos antes de minhas próximas reuniões                                                                                                    |
| 0             | Estatísticas             | <ul> <li>Interromper meu vídeo e áudio quando minha tela está desativada ou a proteção<br/>de tela é iniciada</li> </ul>                                                                                                    |
|               | Atalhos do teclado       | Tom de pele de reação                                                                                                    |
| Ĵ             | Acessibilidade           |                                                                                                    |
|               |                          |                                                                                                    |
|               |                          |                                                                                                    |
|               |                          |                                                                                                    |
|               |                          |                                                                                                    |
|               |                          | Visualizar mais configurações 🕜                                                                                                    |

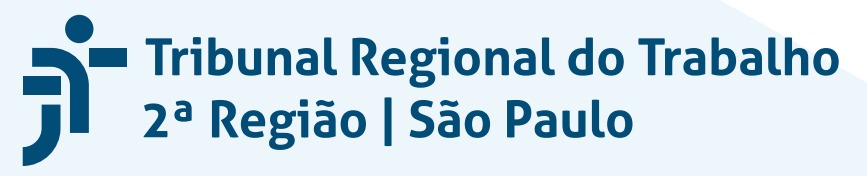

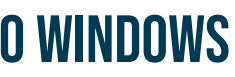

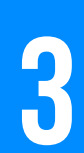